## How do I designate a student as strategic monitoring?

To designate a student as Strategic Monitoring:

- 1. Log into an AIMSweb Manager account.
- 2. Click the **Manage** tab.
- 3. Click the **Students** link.
- 4. Checkmark the students to be strategic monitored.
- 5. Click  $\mathbf{Add} \ \mathbf{SM}$  at the bottom of the student list.

You will now be able to enter strategic monitoring scores.

Article ID: 3902

Last updated: 25 Mar, 2010

Web Support -> AIMSWeb -> Managing Teachers -> How do I designate a student as strategic monitoring? https://pearsonassessmentsupport.com/support/index.php?View=entry&EntryID=3902